# IFC eksport av takvolumer

| Kapittel     | Innhold Side                                                                 |   |
|--------------|------------------------------------------------------------------------------|---|
| Kapittel 1 - | Opptegning takflater3                                                        |   |
|              | Takdefinisjoner                                                              |   |
|              | Hovedtak:                                                                    | 3 |
|              | Yttertak:                                                                    | 4 |
|              | Innertak:                                                                    | 5 |
|              | Mengdekoder 6                                                                |   |
|              | Bruk av AY og HP 347                                                         |   |
|              | Hovedtak:                                                                    | 7 |
|              | Kvisttak, tilbygg og andre takflater som ikke skal påvirke "normale" vegger: | 8 |
|              | Opptegning av takflater 8                                                    |   |
|              | Konturer hovedtak:                                                           | 8 |
|              | Konturer yttertak:                                                           | 9 |
|              | Konturer innertak:                                                           | 9 |
|              | Romtekster/IfcSpace: 11                                                      |   |
|              | Resultat i snitt:                                                            |   |
|              | Resultat i 3D: 14                                                            |   |
|              | Vær obs på følgende begrensninger i IFC eksport: 15                          |   |

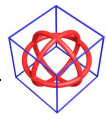

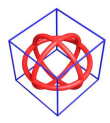

Kapittel 1... 3

# Kapittel 1 - Opptegning takflater

# Takdefinisjoner

Eksemplet bruker tre takdefinisjoner. Disse er sjiktoppbygd og er definert med lufting under undertak. Takdefinisjoner må tilpasses det enkelte firmas byggdetaljer.

### Hovedtak:

| different print                                                                                                    |                                                                                                    | Takdefinisjon: Hovedtak 19                                                                                                    | 8+48                                                                                                    | - Lagre         |
|----------------------------------------------------------------------------------------------------|----------------------------------------------------------------------------------------------------|----------------------------------------------------------------------------------------------------|----------------------------------------------------------------------------------------------------|-----------------|
| Flater                                                                                                    | Diverse                                                                                                    | Taksiikt som overføres til spitt                                                                                                    | oa konstruksion                                                                                                  |                 |
| 🕅 Beregn takskjæring mellom                                                                                                    | Takvinkel: 40.000                                                                                                    |                                                                                                    | Navn                                                                                                    | Avstand         |
| flere takflater                                                                                                    |                                                                                                    | <u>V</u> <u>4</u> . konstruksjonssjikt:                                                                                                    | sperr                                                                                                    | 0.198           |
| Konturens punkter er inngitt<br>med sola dvs gitt i negativ<br>tegneretning                                                                                                    | Nederste del av taket                                                                                                    | 5. konstruksjonssjikt:                                                                                                    |                                                                                                    | 0.002           |
| Tilføy en flate langs mønet<br>mellom øverste og nederste                                                                                                    | Møne O Via enkeltpunkt                                                                                                    | <ul> <li><u> </u></li></ul>                                                                                                    | taktro                                                                                                    | 0.048           |
| Dimension                                                                                                    | Relatert til takflatenes                                                                                                    | 8. konstruksjonssjikt:                                                                                                    |                                                                                                    | 0               |
| Tykkelse: 0.260                                                                                                    | Underflate Overflate                                                                                                    | <u> </u>                                                                                                    |                                                                                                    | 0               |
| Normalaystand                                                                                                    | Ett punkt i topp (pyramidal)                                                                                                    | Takets referansenummer                                                                                                    |                                                                                                    |                 |
| Vertikal høvde                                                                                                    | Tenkt møneretning; 0.000 grader                                                                                                    | Bef pr. 0 - nøutralt tak uten                                                                                                    | n tvungen vegatilpassing (HP 34-f                                                                                | log AY n n Ol   |
| 1971 - 1977 - 1977 - 1977 - 1977 - 1977 - 1977 - 1977 - 1977 - 1977 - 1977 - 1977 - 1977 - 1977 - 1977 - 1977 -                                                                                                    | Takvinkel beregnes automatisk                                                                                                    | Referansenummer 10 - ve                                                                                                    | ag merket med AY .10 vil hli tilnas                                                                              | set dette taket |
|                                                                                                    |                                                                                                    | Referansenummer 20 - ve                                                                                                    | ag merket med AY. 20 vil bli tilbas                                                                              | set dette taket |
| Automatiske taksymboler                                                                                                    | Takfot                                                                                                    |                                                                                                    | e and a second second second second second second second second second second second second second second second | dono tanot      |
| Vannbord                                                                                                    | 🔿 Vertikal kutt av vannbord 0                                                                                                    |                                                                                                    |                                                                                                    |                 |
| Takrenne 📃                                                                                                    | ○ Vinkelrett kutt av vannbord 90                                                                                                    |                                                                                                    |                                                                                                    |                 |
| Mønepanner                                                                                                    | Obbelkutt høyde: 0.166                                                                                                    |                                                                                                    |                                                                                                    |                 |
| [Hovedtak 198+48]                                                                                                    | ×                                                                                                    | Tak - [Hovedtak 198+48]                                                                                                    |                                                                                                    |                 |
| - [Hovedtak 198+48]<br>ik Snitt Farge/lag Diverse<br>Fakdefinisjon: Hovedtak 198+4                                                                                                    | a<br>8 V Lagre                                                                                                    | Tak - [Hovedtak 198+48]<br>Tak Snitt Farge/lag Div<br>Takdefinisjon: Hovedtak 198                                                                                                    | erse<br>8+48                                                                                                    | ✓ Lagre         |
| - [Hovedtak 198+48]<br>ak Snitt. Farge/lag Diverse<br>Fakdefinisjon: Hovedtak 198+4<br>Material                                                                                                    | a<br>8 V Lagre                                                                                                    | Tak - [Hovedtak 198+48]       Tak     Snitt       Farge/lag     Divelopment       Takdefinisjon:     Hovedtak 198                                                                                                    | erse<br>8+48                                                                                                    | ▼ Lagre         |
| - [Hovedtak 198+48]<br>ak Snitt Farge/lag Diverse<br>Fakdefinisjon: Hovedtak 198+4<br>Material                                                                                                    | a<br>8 V Lagre                                                                                                    | Tak - [Hovedtak 198+48]         Tak       Snitt       Farge/lag       Divide the second second secon | erse<br>8+48                                                                                                    | ▼ Lagre         |
| F [Hovedtak 198+48]<br>Ik Snitt Farge/lag Diverse<br>Fakdefinisjon: Hovedtak 198+4<br>Material<br>Toppflate: 2502                                                                                                    | 8 V Lagre                                                                                                    | Tak - [Hovedtak 198+48]         Tak       Snitt       Farge/lag       Divide the constraint of the constraint of the constrain | erse<br>8+48                                                                                                    | ✓ Lagre         |
| - [Hovedtak 198+48]<br>ak Snitt. Farge/lag Diverse<br>Fakdefinisjon: Hovedtak 198+4<br>Material<br>Toppflate: 2502<br>Underflate: 2801                                                                                                    | 8 Lagre                                                                                                    | Tak - [Hovedtak 198+48]         Tak       Snitt       Farge/lag       Dive         Takdefinisjon:       Hovedtak 198         Mengdetype:       Image: Comparison of the second second se                                                                       | erse<br>8+48                                                                                                    | ▼ Lagre         |
| [Hovedtak 198+48]         ik       Snitt       Farge/lag       Diverse         lakdefinisjon:       Hovedtak 198+4         Material       1         Toppflate:       2502         Underflate:       2801         Sideflater:       2901                                                | a<br>8 • Lagre                                                                                                    | Tak - [Hovedtak 198+48]         Tak       Snitt       Farge/lag       Dive         Takdefinisjon:       Hovedtak 198         Mengdetype:       Image: Comparison of the second second se                                                                       | erse<br>8+48                                                                                                    | ▼ Lagre         |
| [Hovedtak 198+48]         ik       Snitt       Farge/lag       Diverse         lakdefinisjon:       Hovedtak 198+4         Material       2502         Underflate:       2502         Underflate:       2801         Sideflater:       2901         Farge       Linie       Sideflate: | 8 Lagre                                                                                                    | Tak - [Hovedtak 198+48]         Tak       Snitt       Farge/lag       Dive         Takdefinisjon:       Hovedtak 198         Mengdetype:       Image: Colspan="2">Image: Colspan="2">Colspan="2">Colspan="2">Colspan="2">Colspan="2">Colspan="2">Colspan="2">Colspan="2">Colspan="2">Colspan="2"         Skravur øverste flate       Vinkel:       O       Colspan="2">Colspan="2"         Type:       0       Colspan="2"       Colspan="2"       Colspan="2"       Colspan="2"                                                                                                    | erse<br>8+48                                                                                                    | ▼ Lagre         |
| - [Hovedtak 198+48]<br>ak Snitt Farge/lag Diverse<br>Takdefinisjon: Hovedtak 198+4<br>Material<br>Toppflate: 2502<br>Underflate: 2801<br>Sideflater: 2901<br>Farge<br>Linje Sł<br>Toppflate: 1                                                                                         | Rayur<br>3                                                                                                    | Tak       [Hovedtak 198+48]         Tak       Snitt       Farge/lag       Dive         Takdefinisjon:       Hovedtak 198         Mengdetype:       1         Skravur øverste flate       Vinkel:       0         Skal.faktor:       1         Type:       0         Skravur underste flate                                                                                                    | erse<br>8+48                                                                                                    | ▼ Lagre         |
| - [Hovedtak 198+48]<br>ak Snitt Farge/lag Diverse<br>Takdefinisjon: Hovedtak 198+4<br>Material<br>Toppflate: 2502<br>Underflate: 2801<br>Sideflater: 2901<br>Farge<br>Linje Sł<br>Toppflate: 1                                                                                         | Clayur<br>3<br>3                                                                                                    | Tak - [Hovedtak 198+48]         Tak       Snitt       Farge/lag       Dive         Takdefinisjon:       Hovedtak 198         Mengdetype:       Image: Colspan="2">Image: Colspan="2">Colspan="2">Colspan="2">Colspan="2">Colspan="2">Colspan="2">Colspan="2">Colspan="2">Colspan="2">Colspan="2"         Skravur øverste flate       Vinkel:       Image: Colspan="2">Colspan="2"         Skravur underste flate       Vinkel:       Image: Colspan="2">Colspan="2"         Skravur underste flate       Vinkel:       Image: Colspan="2"                                                                                                    | erse                                                                                                    | ▼ Lagre         |
| - [Hovedtak 198+48]<br>ak Snitt Farge/lag Diverse<br>Fakdefinisjon: Hovedtak 198+4<br>Material<br>Toppflate: 2502<br>Underflate: 2801<br>Sideflater: 2901<br>Farge<br>Linje Sł<br>Toppflate: 1<br>Sideflater: 1                                                                        | ctavur<br>3<br>3                                                                                                    | Tak - [Hovedtak 198+48]         Tak       Snitt       Farge/lag       Dive         Takdefinisjon:       Hovedtak 198         Mengdetype:       Image: Colspan="2">Image: Colspan="2">Colspan="2">Colspan="2">Colspan="2">Colspan="2">Colspan="2">Colspan="2">Colspan="2">Colspan="2"Colspan="2"Colspan="                                                                                   | erse                                                                                                    | ▼ Lagre         |
| - [Hovedtak 198+48]<br>ak Snitt Farge/lag Diverse<br>Fakdefinisjon: Hovedtak 198+4<br>Material<br>Toppflate: 2502<br>Underflate: 2801<br>Sideflater: 2901<br>Farge Linje SH<br>Toppflate: 1<br>Sideflater: 1<br>Lag                                                                    | Kayur<br>3<br>3                                                                                                    | Tak - [Hovedtak 198+48]         Tak       Snitt       Farge/lag       Dive         Takdefinisjon:       Hovedtak 198         Mengdetype:       Image: Colspan="2">Image: Colspan="2">Colspan="2">Colspan="2">Colspan="2">Colspan="2">Colspan="2">Colspan="2">Colspan="2">Colspan="2">Colspan="2"         Mengdetype:       Image: Colspan="2">Colspan="2">Colspan="2">Colspan="2">Colspan="2">Colspan="2">Colspan="2">Colspan="2">Colspan="2">Colspan="2"         Skravur øverste flate       Vinkel:       Image: Colspan="2">O         Skravur underste flate       Vinkel:       Image: Colspan="2">Colspan="2"         Skravur underste flate       Vinkel:       Image: Colspan="2">O         Skal.faktor:       Image: Colspan="2">Image: Colspan="2"         Vinkel:       Image: Colspan="2">Image: Colspan="2"         Vinkel:       Image: Colspan="2"       Image: Colspan="2"         Skal.faktor:       Image: Colspan="2"       Image: Colspan="2"         Skal.faktor:       Image: Colspan="2"       Image: Colspan="2"         Type:       Image: Colspan="2"       Image: Colspan="2"                                                                                                    | erse                                                                                                    | Lagre           |
| - [Hovedtak 198+48]<br>ak Snitt Farge/lag Diverse<br>Fakdefinisjon: Hovedtak 198+4<br>Material<br>Toppflate: 2502<br>Underflate: 2801<br>Sideflater: 2901<br>Farge Linje Sk<br>Toppflate: 1<br>Sideflater: 1<br>Sideflater: 1                                                          | Rawur<br>3<br>3<br>3<br>3                                                                                                    | Tak - [Hovedtak 198+48]         Tak       Snitt       Farge/lag       Dive         Takdefinisjon:       Hovedtak 198         Mengdetype:       1         Skravur øverste flate       Vinkel:       0         Skravur underste flate       Vinkel:       0         Skravur underste flate       Vinkel:       0         Skal faktor:       1       1         Type:       0       0                                                                                                    | erse<br>8+48                                                                                                    | ▼ Lagre         |
| - [Hovedtak 198+48]<br>ak Snitt Farge/lag Diverse<br>Fakdefinisjon: Hovedtak 198+4<br>Material<br>Toppflate: 2502<br>Underflate: 2801<br>Sideflater: 2901<br>Farge<br>Linje Sł<br>Toppflate: 1<br>Sideflater: 1<br>Lag<br>Log<br>Linje Skra<br>Toppflate: 2501                         | Zavur<br>3<br>3<br>3<br>3<br>avur<br>2501                                                                                                    | Tak - [Hovedtak 198+48]         Tak       Snitt       Farge/lag       Dive         Takdefinisjon:       Hovedtak 198         Mengdetype:       Image: Image:                                                                       | erse                                                                                                    | ✓ Lagre         |
| - [Hovedtak 198+48]<br>ak Snitt Farge/lag Diverse<br>Fakdefinisjon: Hovedtak 198+4<br>Material<br>Toppflate: 2502<br>Underflate: 2801<br>Sideflater: 2901<br>Farge Linje SH<br>Toppflate: 1<br>Sideflater: 1<br>Lag Linje Skra<br>Toppflate: 2501<br>Underflate: 2501                  | Image: Second second secon | Tak - [Hovedtak 198+48]         Tak       Snitt       Farge/lag       Dive         Takdefinisjon:       Hovedtak 198         Mengdetype:       Image: Image: I                                                                                   | erse                                                                                                    | ▼ Lagre         |
| - [Hovedtak 198+48]<br>ak Snitt Farge/lag Diverse<br>Takdefinisjon: Hovedtak 198+4<br>Material<br>Toppflate: 2502<br>Underflate: 2801<br>Sideflater: 2901<br>Farge Linje Skra<br>Toppflate: 1<br>Sideflater: 1<br>Lag Linje Skra<br>Toppflate: 2501<br>Underflate: 2501                | Image: State of the state of the state               | Tak - [Hovedtak 198+48]         Tak       Snitt       Farge/lag       Dividential constraints         Takdefinisjon:       Hovedtak 198         Mengdetype:       Image: Image: I                                                                       | erse                                                                                                    | ✓ Lagre         |

| ak Snitt Farge/lag Diverse                                    | 8                                  |
|---------------------------------------------------------------|------------------------------------|
| Takdefinisjon: Yttertak                                       | ✓ Lagre                            |
| Flater                                                        | Diverse                            |
| Beregn takskjæring mellom<br>flere takflater                  | Takvinkel: 40.000                  |
| Konturens punkter er inngitt<br>I med sola dvs gitt i negativ | Høyde fra gulv til takflate: 0.866 |
| tegneretning                                                  | Nederste del av taket              |
| Tilføy en flate langs mønet                                   | 💮 Møne                             |
| takflate                                                      | 🔘 Via enkeltpunkt                  |
| Dimension                                                     | Relatert til takflatenes           |
| Tubbahan 0120                                                 | 🍥 Underflate 🛛 🔘 Overflate         |
| Tyrkelse. 0.120                                               |                                    |
| Ormalavstand                                                  | Ett punkt i topp (pyramidal)       |
| 🔘 Vertikal høyde                                              | Tenkt møneretning: 0.000 grader    |
|                                                               | 🔲 Takvinkel beregnes automatisk    |
| Automatiske taksymboler                                       | Takfot                             |
| Vannbord                                                      | Vertikal kutt av vannbord 0        |
| 📝 Takrenne                                                    | 🔿 Vinkelrett kutt av vannbord 90   |
|                                                               | © D-th-1, 1, 1, - , - , 0, 150     |
| mønepanner                                                    | Dobbelkutt nøyde: 0.150            |

# Yttertak:

| ак                           | JIAL                                                                      | Farge/lag   D                                                          | verse                                                                                                    |                                                        |
|------------------------------|---------------------------------------------------------------------------|------------------------------------------------------------------------|----------------------------------------------------------------------------------------------------|--------------------------------------------------------|
| Takde                        | efinisjon:                                                                | Yttertak                                                               |                                                                                                    | ▼ Lagre                                                |
| Tak                          | sjikt som                                                                 | overføres til snit                                                     | t og konstruksjon                                                                                                    |                                                        |
| V                            | <u>4</u> . kon                                                            | istruksjonssjikt:                                                      | Navn<br>sløyfer                                                                                                    | Avstand<br>0.023                                       |
|                              | 5. kon                                                                    | istruksjonssjikt:                                                      | lekter                                                                                                    | 0.036                                                  |
|                              | <br>6. kon                                                                | istruksjonssjikt:                                                      | taktekning                                                                                                    | 0.061                                                  |
|                              | -<br>7. kon                                                               | istruksionssiikt:                                                      |                                                                                                    | 0                                                      |
|                              | -<br><u>8</u> . kon                                                       | istruksjonssjikt:                                                      |                                                                                                    | 0                                                      |
|                              | <u>9</u> . kon                                                            | istruksjonssjikt:                                                      |                                                                                                    | 0                                                      |
| - Tak<br>() <u>F</u><br>() F | ets refera<br><u>R</u> ef.nr. 0<br>R <u>e</u> ferans<br>R <u>e</u> ferans | ansenummer<br>- nøytralt tak ute<br>enummer 10 - sv<br>enummer 20 - sv | en tvungen veggtilpassing (HP 34, i<br>regg merket med AY, 10 vil bli tilpas<br>regg merket med AY, 20 vil bli tilpas | D og AY n, n, 0)<br>set dette taket<br>set dette taket |

| Tak - [Yttertak] |               |                 |    |        | ×     |
|------------------|---------------|-----------------|----|--------|-------|
| Tak Snitt        | Farge/lag D   | iverse          |    |        |       |
| Takdefinisjon:   | Yttertak      |                 |    |        | Lagre |
| Material         |               |                 |    |        |       |
| Toppflate:       | 2501          |                 |    |        |       |
| Underflate:      | 2801          |                 |    |        |       |
| Sideflater:      | 2502          |                 |    |        |       |
| Farge            | Linie         | Skravur         |    |        |       |
| Toppflate:       | E             | 3               |    |        |       |
| Underflate:      | 5             | 3               |    |        |       |
| Sideflater:      | 5             |                 |    |        |       |
| Lag              |               | <u>.</u>        |    |        |       |
| Toppflate:       | Linje<br>2502 | Skravur<br>2502 |    |        |       |
| Underflate:      | 2502          | 2502            |    |        |       |
| Sideflater:      | 2502          |                 |    |        |       |
|                  |               |                 |    |        |       |
| <u></u>          |               |                 | ОК | Cancel | Help  |
|                  | -             |                 | _  |        |       |

| Tak - [Yttertak] |                  |   |
|------------------|------------------|---|
| Tak Snitt        | arge/lag Diverse |   |
| Takdefinisjon:   | Yttertak         |   |
| Mengdetype:      |                  |   |
| Skravur øvers    | e flate          |   |
| Vinkel:          | 0                |   |
| Skal.faktor:     | 1                |   |
| Type:            | 12               |   |
| Skravur under    | ste flate        |   |
| Vinkel:          | 0                |   |
| Skal.faktor:     | 1                |   |
| Туре:            | 0                |   |
|                  |                  |   |
|                  |                  |   |
|                  |                  |   |
|                  |                  |   |
|                  |                  |   |
|                  | OK Cancel Help   | ן |

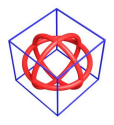

# Innertak:

| akdefinision:                                                                                                    | tagre                                                                                                    | Takdefinisjon: Innertak 98+30+13                                                                                                    | ✓ Lagre                                                                                                    |
|----------------------------------------------------------------------------------------------------|----------------------------------------------------------------------------------------------------|----------------------------------------------------------------------------------------------------|----------------------------------------------------------------------------------------------------|
| Flater Flater Flater Flater Flater Konturens punkter er inngitt med sola dvs gitt i negativ tegneretning Tilføy en flate langs mønet mellom øverste og nederste takflate Dimensjon Tykkelse: 0.141 Normalavstand Vertikal høyde Automatiske taksymboler | Diverse Takvinkel: 40.000 Høyde fra gulv til takflate: 0.888 Nederste del av taket Møne Via enkeltpunkt Relatert til takflatenes Underflate Underflate Curderflate Ett punkt i topp (pyramidal) Tenkt møneretning: 0.000 grader Takvinkel beregnes automatisk Takfot Viatiral kutt automatered 0 | Taksjikt som overføres til snitt og konstruksjon         Image: A konstruksjonssjikt         Image: A konstruksjonssjikt         Image: A k | Avstand<br>0.013<br>0.001<br>0.03<br>0.098<br>0<br>0<br>0<br>0<br>0<br>0<br>0<br>0<br>0<br>0<br>0<br>0<br>0 |
| Takrenne                                                                                                    | <ul> <li>Vinkelrett kutt av vannbord 90</li> <li>Dobbelkutt høyde: 0.150</li> </ul>                                                                                                    |                                                                                                    |                                                                                                    |

| Tak - [Innertak 98+30+13]        | Tak - [Innertak 98+30+13]        |
|----------------------------------|----------------------------------|
| Tak Snitt Farge/lag Diverse      | Tak Snitt Farge/lag Diverse      |
| Takdefinisjon: Innertak 98+30+13 | Takdefinisjon: Innertak 98+30+13 |
| Material<br>Toppflate: 2801      | Mengdetype:                      |
| Underflate: 2801                 | Vinket: 0                        |
| Sideflater: 2801                 | Skal.faktor: 1                   |
| Linje Skravur                    | Type: U                          |
| Toppflate: 3 3                   | Skravur underste flate           |
| Underflate: 3 3                  | Vinkel: 0                        |
| Sideflater: 3                    | Skal.faktor: 1                   |
| Lag<br>Linje Skravur             | Type: 0                          |
| Toppflate: 2503 2503             |                                  |
| Underflate: 2503 2503            |                                  |
| Sideflater: 2503                 |                                  |
|                                  |                                  |
| OK Cancel Help                   | OK Cancel Help                   |

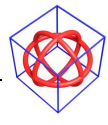

Takdefinisjoner er bygd opp med ulike farger for lettere å kunne skille dem i plan og snitt.

## Mengdekoder

Mengdekodene som ligger i tak, gulv og vegg blir via filen BualfcMapping.ini (finnes på ini mappen) koblet til rett IFC og mengde informasjon.

Det er derfor svært viktig at dere bruker deres egne unike koder på dette.

| k Snitt                       | Farge/lag  | Diverse                                         |                           |                          |      |
|-------------------------------|------------|-------------------------------------------------|---------------------------|--------------------------|------|
| Fakdefinisjon:                | Hoved      | tak 198+48                                      |                           |                          |      |
|                               |            |                                                 |                           |                          |      |
| dengdetype:                   | 1          |                                                 |                           |                          |      |
| Skravur øve                   | iste flate |                                                 |                           |                          |      |
| Vinkel:                       | 0          |                                                 |                           |                          |      |
| Skal.faktor:                  | 1          |                                                 |                           |                          |      |
| Туре:                         | 0          |                                                 |                           |                          |      |
|                               |            |                                                 |                           |                          |      |
| - [250 mm I                   | -bjelke *] | <u> </u>                                        |                           |                          | ×    |
| lv Snitt                      | Farge/lag  | 1                                               |                           |                          | _    |
| efinisjon:                    | 250 mm l   | bjelke                                          | •                         | Lagre                    |      |
| efer høude:                   | 0.000      |                                                 |                           | Delle en en de           |      |
| elativ høvde:                 | 0          |                                                 |                           | Baikongguiv<br>Innvendig |      |
| 7 (                           | -          | Tura                                            | Diellielee                | - <b>b</b> - <b>-</b>    |      |
| ⊘ Overkant (                  | aulv       | <ul> <li>Type</li> <li>Standard gulv</li> </ul> | Bleikelag     Selands     | stype<br>Y-aksen         |      |
| 🔘 Underkani                   | t aulv     |                                                 | <ul> <li>Langs</li> </ul> | X-aksen                  |      |
| 0                             | 2          | ◯ Gulv ◯ Tak                                    | Bruke                     | rs nr.: 0                |      |
| Bielketvoe                    |            |                                                 |                           |                          |      |
| <ul> <li>Trebjelko</li> </ul> | e          | Konstruksj.type:                                |                           |                          |      |
| <ul> <li>I-bjelke</li> </ul>  |            | Retning: 90.0                                   | )                         |                          |      |
| Andre                         |            |                                                 |                           |                          |      |
|                               |            |                                                 |                           |                          |      |
| e vegg                        |            |                                                 |                           |                          |      |
| an Fasde/                     | 3D modell  | Masse (BoQ) Sjiktene                            | s farge/lag               |                          |      |
| Forhåndsvisn                  | ing        |                                                 | Page 1                    | - 1                      |      |
| 17                            |            | Materialtype (B                                 | oQ): 🛛 🜌                  | Dimansi                  | on   |
|                               | ~ ~        | Venstre side a                                  | v vegg: 1                 | J 13                     | mm   |
| JUL                           | JUI        | Høyre side av                                   | vegg: 3                   | 54                       | TOTO |
|                               | 2          | <b>Z</b>                                        |                           |                          |      |
|                               |            |                                                 |                           |                          |      |

Hvis disse nr er de samme som i DDS sine std vegger/gulv/tak, så vil det være std DDS informasjon som legges ut i IFC og mengdedata, og dette vil da bli feil!

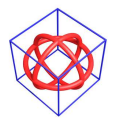

Kapittel 1... 7

Kundenr skal være:

| Vegger: | de 4 siste nr i veggnr, typisk nummer mellom 1001 – 1900 |
|---------|----------------------------------------------------------|
|---------|----------------------------------------------------------|

Gulv: bruk nr fra 2000 -> 9999

Tak: bruk nr fra 2000 -> 9999

Sjekk de vegger/gulv/tak dere har brukt, og oppdater informasjonen før eksport til IFC

Ini filen må oppdateres manuelt hvis dere ønsker mer informasjon om de enkelte sjiktene.

Her vist med noen av std DDS typer:

### Typisk takinfo:

[Roof-1] Tag=227-198-48-12 RoofName=Tak m/lufting under undertak LayerName\_1=198mm taksperr og isolasjon LayerName\_2=2mm vindsperre LayerName\_3=48mm lekt/luftespalte LayerName\_4=12mm taktro

### Typisk gulvinfo:

[Floor-31] Tag=221-50-50-150-isolert SlabName=Golv på grunn SlabDescription=Golv på grunn LayerName\_3=150 mm isolasjon LayerName\_2=50 mm isolasjon LayerName\_1=50 mm betong

### Typisk vegginfo:

[WT-226] Name=198 mm bindingsverk, stående kledning LayerName\_6=19 mm kledning LayerName\_5=19 mm kledning LayerName\_4=36 mm utlekting på fasade c/c 60 LayerName\_3=12 mm vindtettplate LayerName\_2=198 mm enkelt bindingsverk heltre isolert LayerName\_1=12 mm spon

# Bruk av AY og HP 34

## Hovedtak:

- Hovedtak skal bruke HP 34, 10
- Yttertak skal bruke HP 34, 10
- Innertak skal bruke HP 34, 10
- Yttervegger skal bruke AY, 1, 1, 0, 0 og HP, 12, 2 i gavler for å få rett eksport til Konstruksjon
- Innervegger skal bruke AY, 0, 1, 0, 0

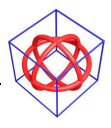

# Kvisttak, tilbygg og andre takflater som ikke skal påvirke "normale" vegger:

- Hovedtak skal bruke HP 34, 20
- Yttertak skal bruke HP 34, 20
- Innertak skal bruke HP 34, 20
- Yttervegger i skal bruke AY, 0, 1, 20, 0 og HP, 12, 2 i gavler for å få rett eksport til Konstruksjon. Vegger som normalt ville hatt AY, 2 må bruke AY, 1, 0, 20, 0 og HP, 34, 20
- Innervegger skal bruke AY, 0, 1, 0, 0

# Opptegning av takflater

Takflater tegnes flate for flate med fritt definert tak. (Takflatene kan kopieres for raskere opptegning.)

## Konturer hovedtak:

Takkonturer tegnes lags ytterkant bindingsverk i gavler, og er inkl. takutstikk på lagsidene. Det tas hensyn til evnt. åpninger/utsparinger for kvister/arker. Skjæring ved kvist er sammenfallende med skjæring hovedtak.

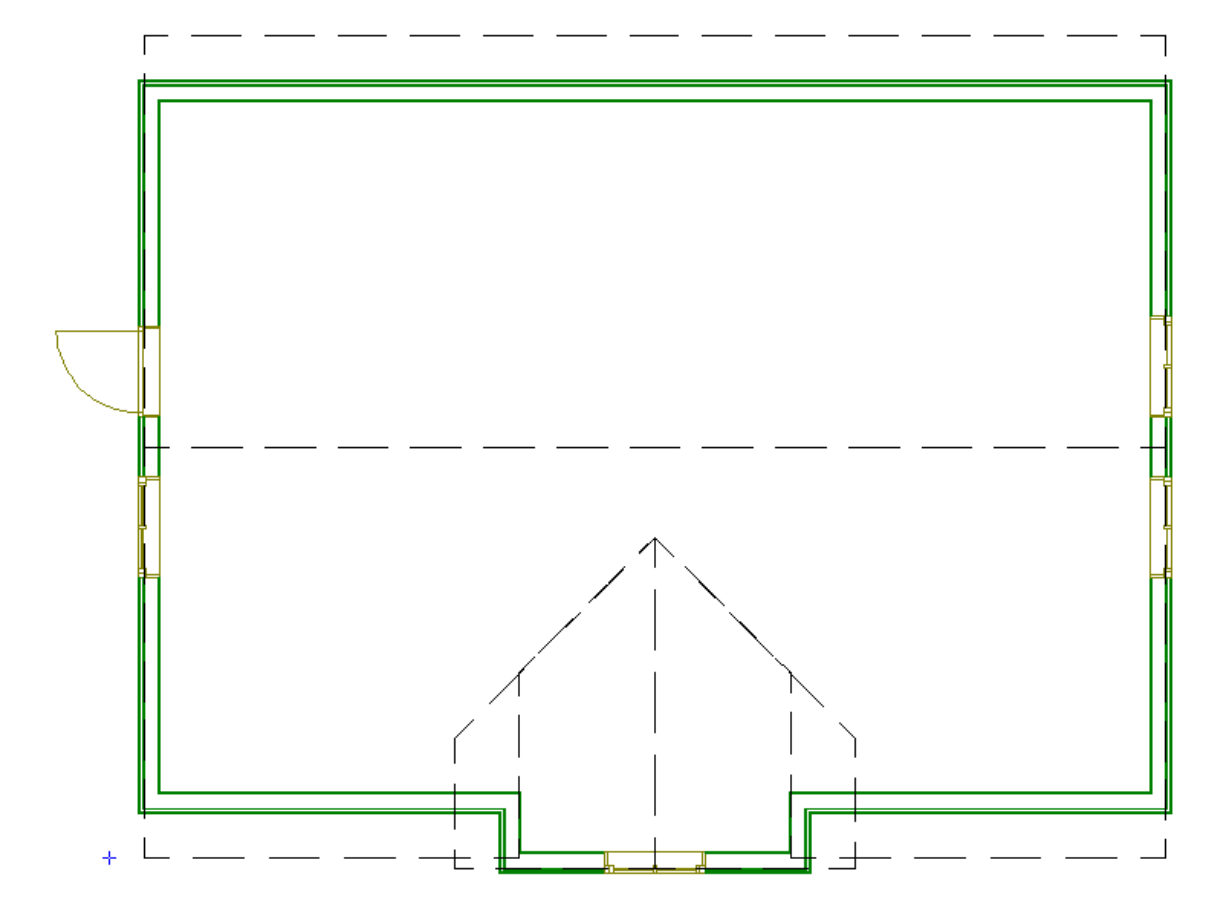

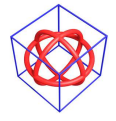

### DDS-CAD Arkitekt 6.5

## Konturer yttertak:

Takkonturer tegnes lags takutstikk på langsider og i gavler, Det tas hensyn til evnt. åpninger/utsparinger for kvister/arker.

Skjæring ved kvist er ikke sammenfallende med skjæring hovedtak. Her er det nå plass for å legge inn evt. kil-renne.

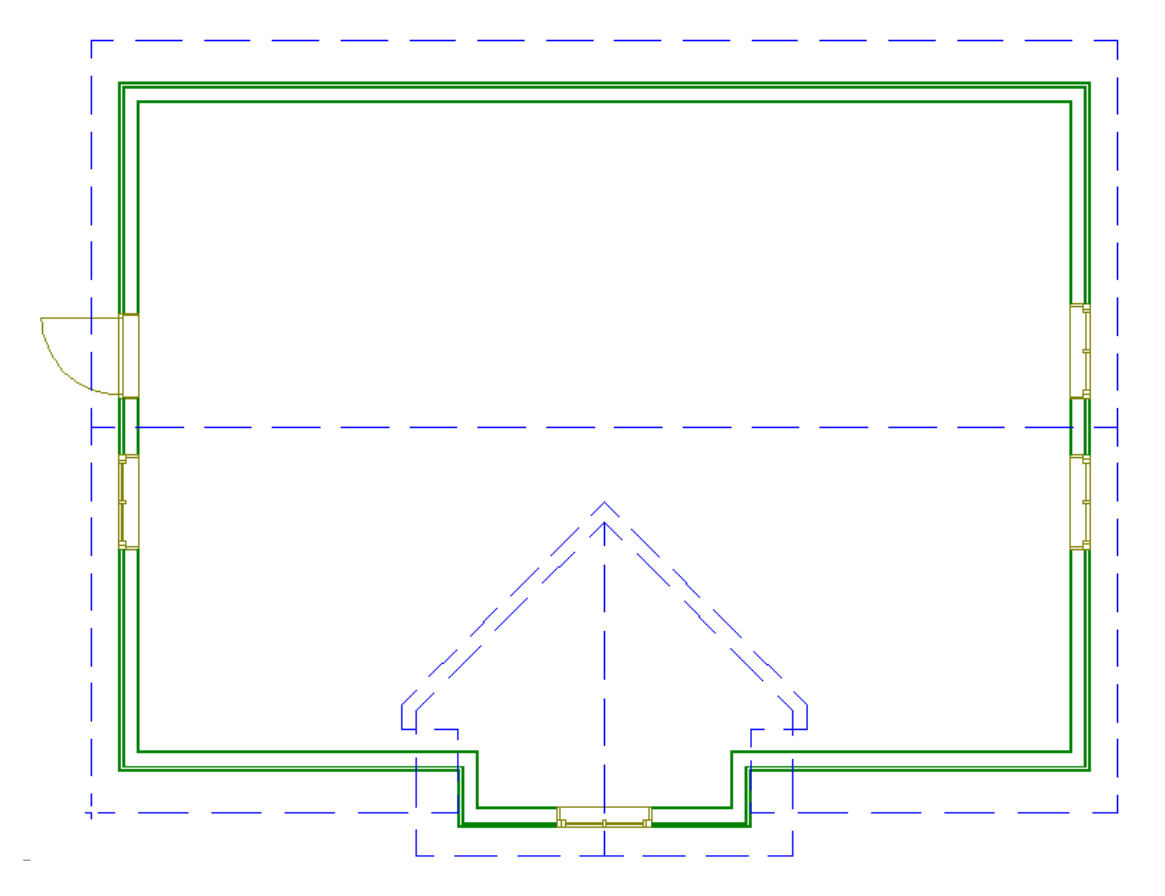

## Konturer innertak:

Takkonturer tegnes lags innside bindingsverk Det tas hensyn til evnt. åpninger/utsparinger for kvister/arker. Skjæring ved kvist er sammenfallende med skjæring hovedtak. For å finne rett posisjon for skråflatene brukes hjelpelinjer i tak. Høyde settes lik overkant tak i den flate delen av konturen, her 2.541.

| Romhøyde           | ОК            |
|--------------------|---------------|
| 2.541000           | Aubent        |
| 河 Z-koordinat      | Алай          |
| 🧿 Over refer.høyde | <u>H</u> jelp |
| 🖱 Over golvhøyde   |               |
| 1-Underkant        | •             |
| 2-Hvît             | - Konfig.     |

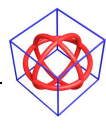

# IFC eksport av takvolumer

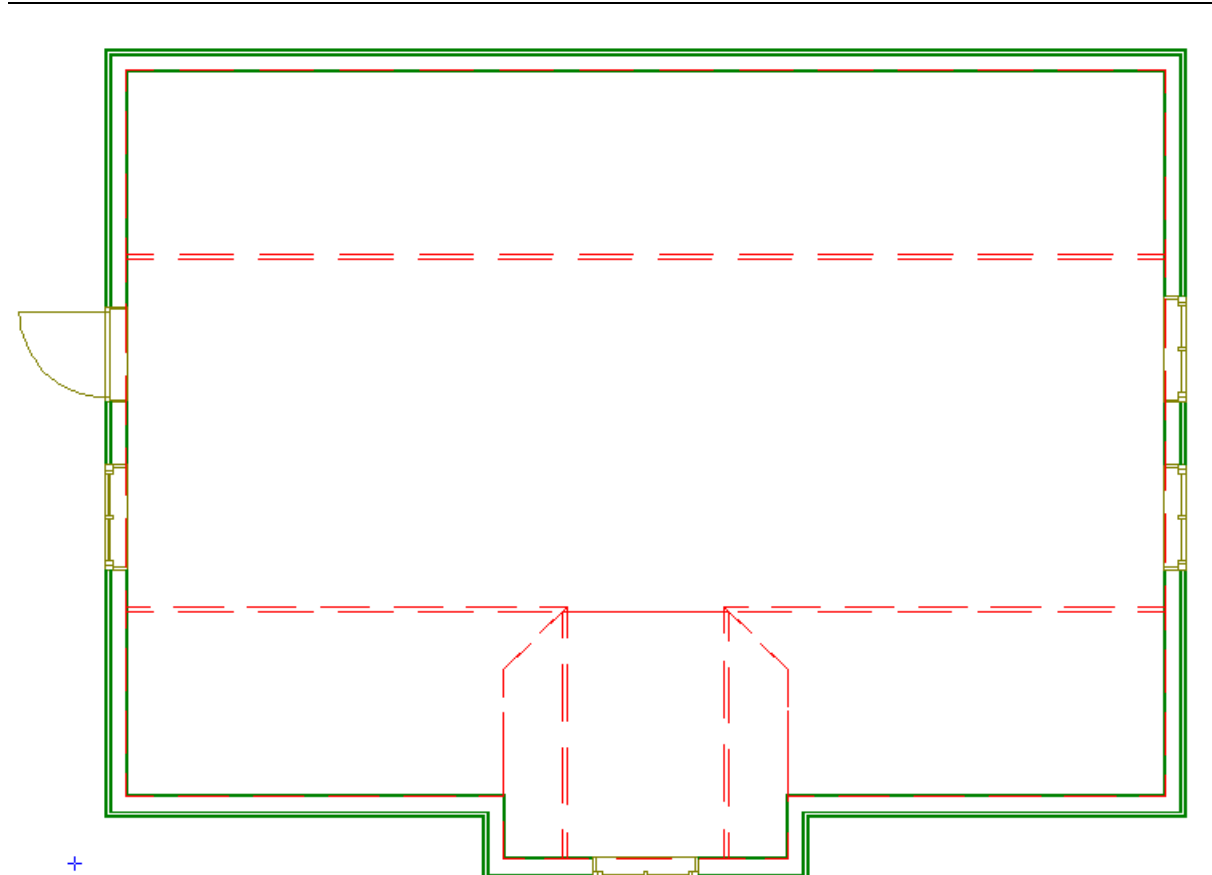

Det er en liten overlapping av takflatene i overgangen mellom den rette og skrå takflaten. Dette for at takflatene skal være sammenfalne i underkant.

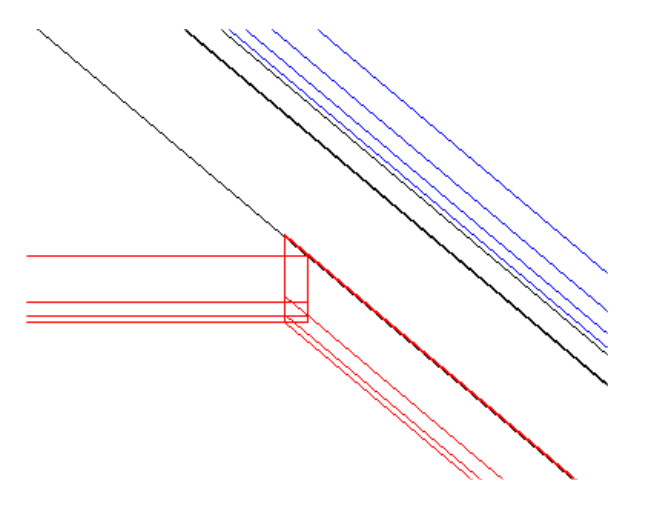

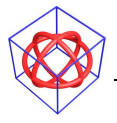

# Romtekster/lfcSpace:

Romtekstene legger inn grunnlaget for noe som heter IfcSpace. Dette brukes av andre programmer for f.eks varmebehovsberegninger. Det er viktig at dette blir korrekt i overføringen. Derfor brukes AY, 0, 10, 0 før romtekstene.

For kontroll av IFC eksporten, åpne Ifc modellen. I visningen av IFC modellen skru av alle andre etasjer:

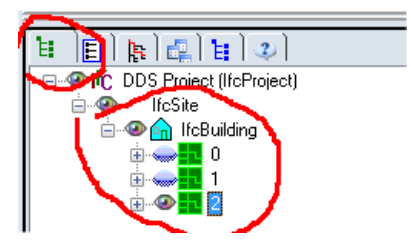

Skru av/på ved å klikke på "øyet".

og alle andre elementer:

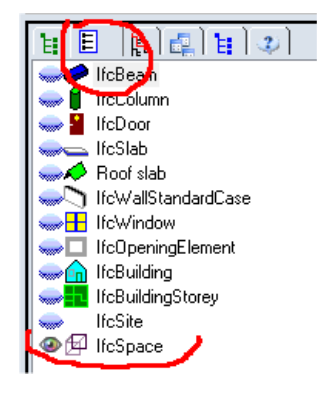

Vis kun IfcSpace.

I utgangspunktet vil dette se litt rart ut i IFC modellen:

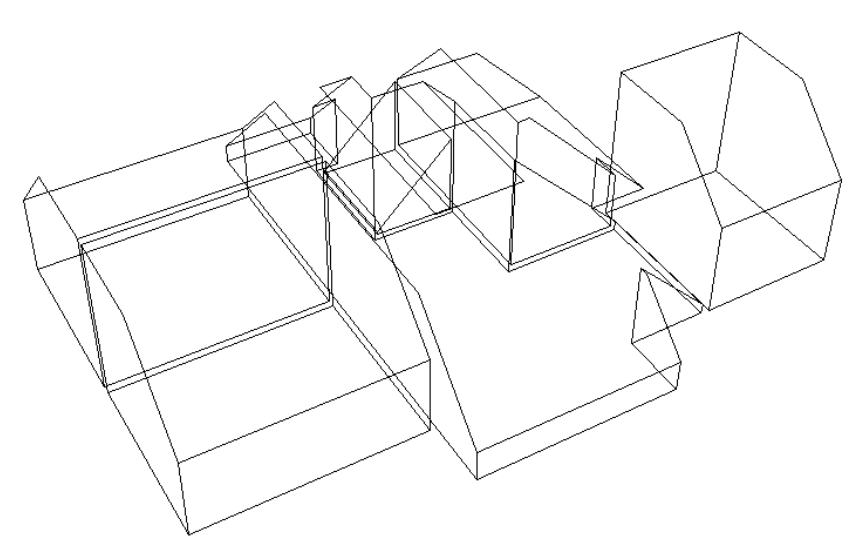

Takflatene fra kvisten kutter romvolumer i nærliggende rom..

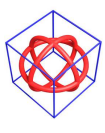

Du må endre en innstilling for at dette skal vises rett i skjerm:

Velg menyen verktøy, lfc-innstillinger:

| Ver | ktøy <u>V</u> indu <u>H</u> jelp Tilpass |
|-----|------------------------------------------|
| ; 🗳 | Mål mellom to punkt                      |
|     | Bakgrunnsfarge                           |
|     | Farge i skjerm                           |
| . 8 | Ifc-innstillinger                        |
| d 🔁 | Dxf/Dwg import/eksport innstillinger     |
|     | Innstillinger for render                 |
| 1 🥦 | Navigation Config                        |

### Sjekk av denne:

| isning      | Koble IFC lag/elementer Importerte Ifc-filer                 |
|-------------|--------------------------------------------------------------|
| 2D vi       | sning                                                        |
| 🗇 Op        | ptegning utføres med lfc.geometri                            |
| 🗇 Op        | ptegning utføres med DDS geometri og utelater ukjente objekt |
| O DD        | S ivaretar kjente objekt. Ifc ivaretar ukjente objekt,       |
| 3D vi       | sning                                                        |
| D Op        | ptegning utføres med lfc geometri                            |
| 🔵 Öp        | ptegning utføres med DDS geometri og utelater ukjente objekt |
| DD 🕒        | S ivaretar kjente objekt. Ifc ivaretar ukjente objekt.       |
| Overs       | ettelse av egenskaper                                        |
| Opp         | dater oversettelse Språk som skrives: Engelsk 💌              |
| Utvid       | et behandling av IFC-grafikk                                 |
| <b>√</b> Br | uk OpenCASCADE 📃 Vis objektets omramming                     |
| - outor     |                                                              |
| i enoy      | iy<br>id failees                                             |
| D SK        | jui reiliogg                                                 |

OpenCASCADE vil sjekke lfcSpace rett, men den er litt "tung" å ha "på" normalt.. husk derfor å skru den av etter bruk!

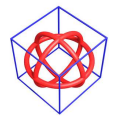

© DATA DESIGN SYSTEM ASA

# IFC eksport av takvolumer

Rom volumene vises nå rett:

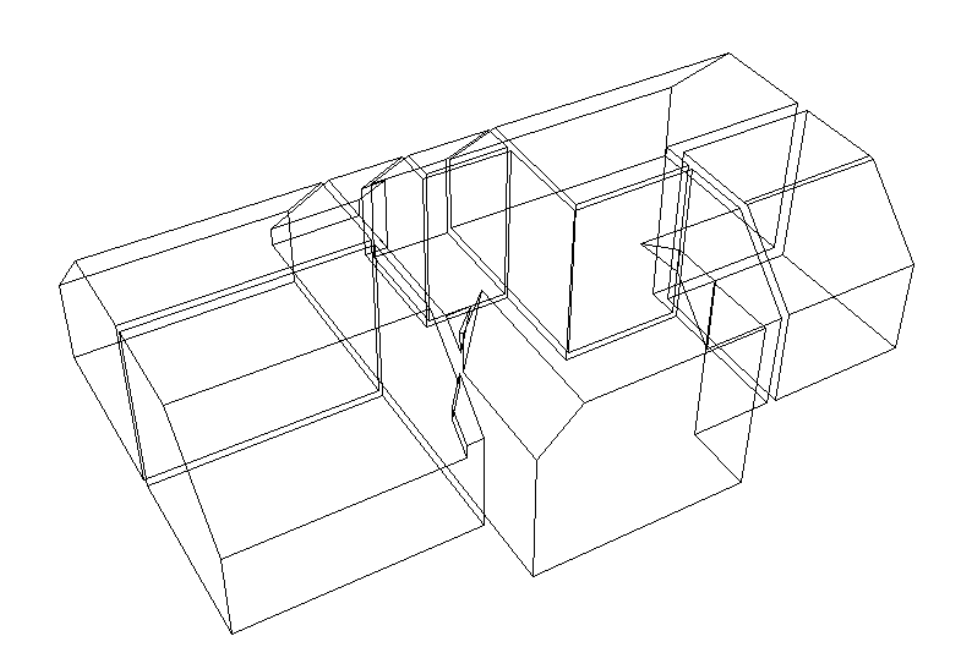

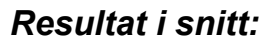

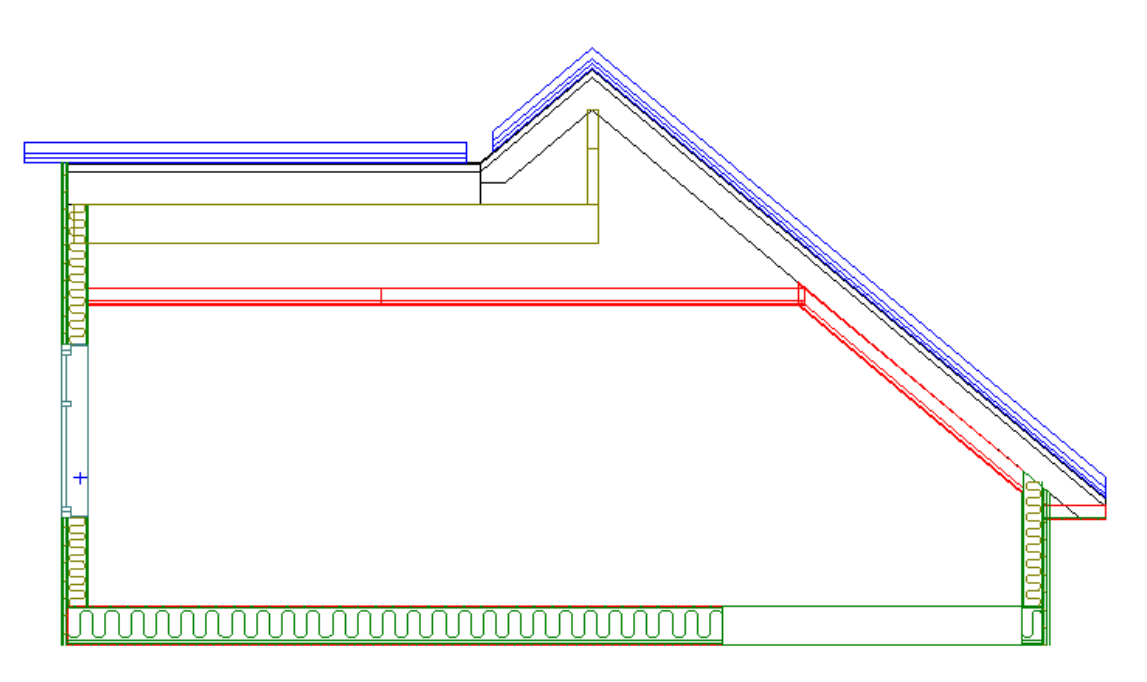

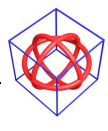

08.03.09

# Resultat i 3D:

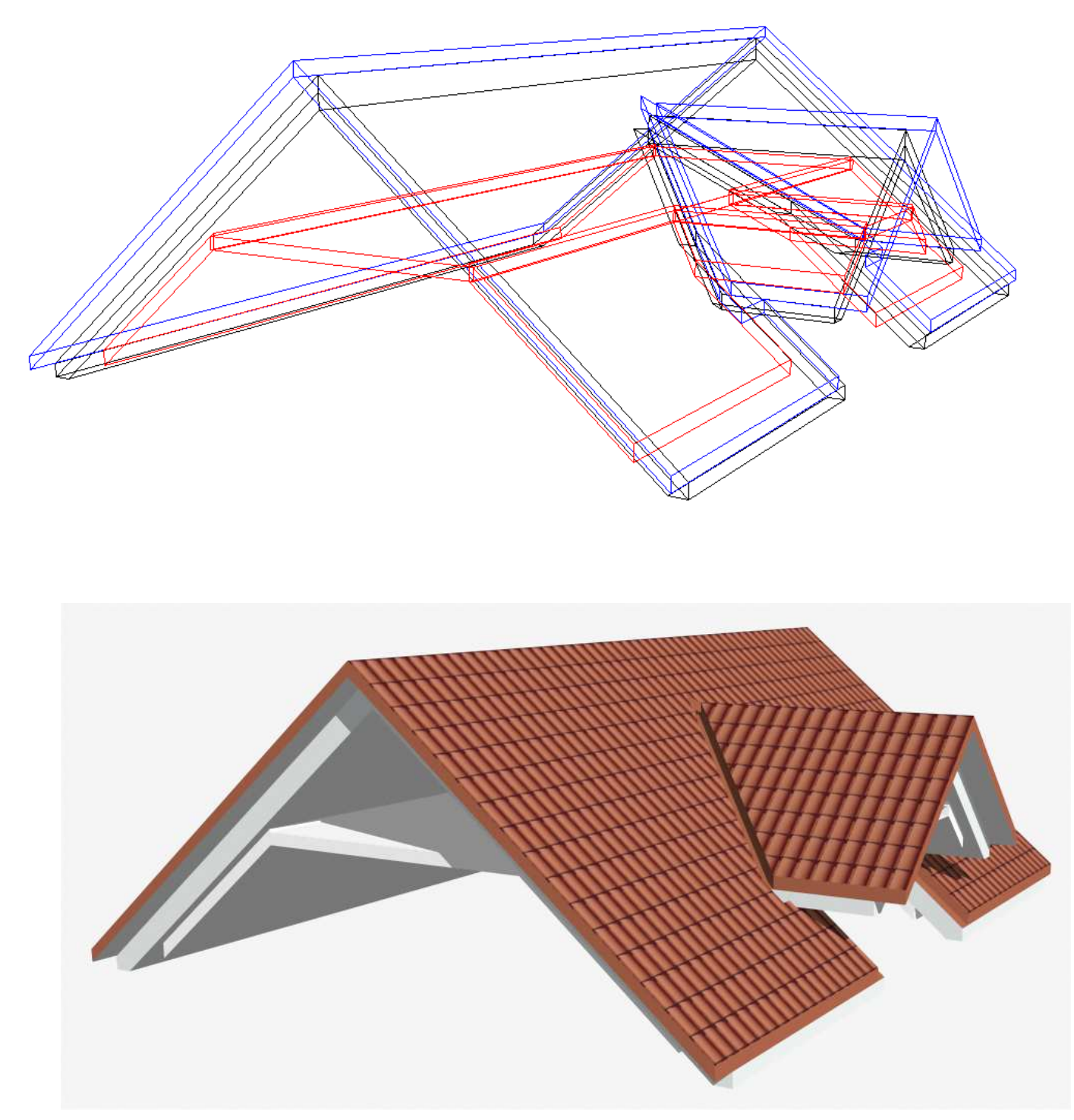

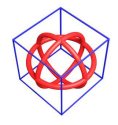

© DATA DESIGN SYSTEM ASA

Det er lagt inn egne lagoppsett i prosjektet for å kunne velge å se de ulike takkonturene:

| Detaljoppsett                                      | Lagoppsett                                                                                                    | OK      |
|----------------------------------------------------|----------------------------------------------------------------------------------------------------|---------|
| Forenklet                                          | Fasade/3D - uten utv. figur                                                                                                    | Avbryt  |
| 3D Flat<br>3D Full<br>Detaljert m/tett veggskravur | Monteringstegning<br>Plan for terreng (Sit.plan)<br>Plantegning (uten 3D-vegg<br>Rommodell uten tak<br>tak - alle konturer<br>tak - hovedtak<br>tak - innertak<br>tak - vttertak | Utsnitt |

# Vær obs på følgende begrensninger i IFC eksport:

- Dører med hengslings type 11/12 og 21/22 blir ikke eksportert med rett geometri. (posisjoneres feil i vegg)
- Det er ikke støtte for AY 2 (bruk AY 1 /HP 34)
- Vær obs på bruk av AY og HP 34. Se kommentarer og eksempel prosjekt.
- Tak med møne i spiss (valm) blir rotert i eksport.
- Dampsperre må minimum være 0.001 (m) for å komme med i eksport.
- Takfigurer som vindskier, mønepanner og takrenner bør legges på manuelt for å unngå å bli en del av takvolumene.

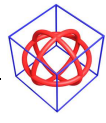